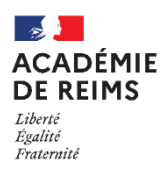

# H5P – Flashcards

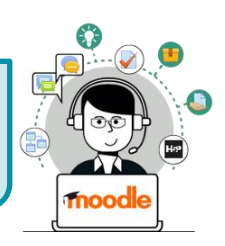

Réaliser des cartes de mémorisation

Le type de contenu Flashcards peut être utilisé par les élèves pour revoir rapidement le contenu et tester les connaissances.

Des cartes avec des images sont présentées pour que l'élève trouve la bonne réponse. Ces cartes peuvent également fournir des indices qui aident les élèves à se rappeler de la leçon apprise et à répondre correctement. Les élèves reçoivent une rétroaction immédiate en vérifiant la réponse.

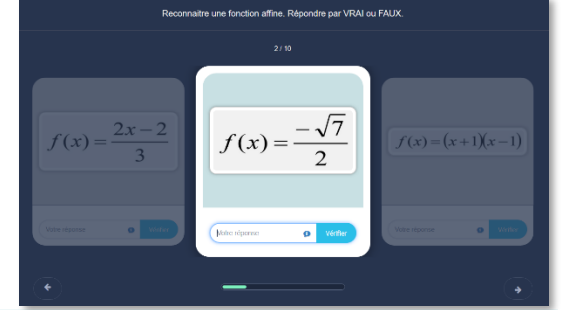

## 🥵 Pistes pédagogiques :

- Créer des cartes de révision pour le brevet ou pour le bac.
- Créer des guestions flash (activités rapides de début de séance pour entretenir les connaissances ou préparer les notions à venir)

≡

DANE - Fo

Participa

m Note

C Généralité

Collège Marie Curie

• Permettre à l'élève d'apprendre son cours par mémorisation de cartes

### ETAPE 1 : Création de l'activité H5P

- Dans votre cours Moodle.
- 1. Cliquez sur le menu "Banque de contenus"
- 2. Cliquez sur le bouton "Ajouter"
- 3. Sélectionnez l'activité "Flashcards"

#### ETAPE 2 : Paramétrage de l'activité H5P

- 1. Donnez un titre à votre activité H5P : c'est le nom qui s'affichera dans votre Banque de contenu
- 2. Entrez une consigne. Elle s'affichera sous le titre
- Création de la première carte

3. Rédigez une question sous forme textuelle. Elle peut être facultative pour votre carte. En effet, on peut  $f(x) = \frac{2x-2}{x-2}$ simplement inclure une image. NB : il sera possible de modifier l'image, par exemple pour la recadrer

- 4. Ecrivez la correction dans le cadre réponse.
- 5. Renseignez si besoin un indice. Il apparaîtra sur la carte comme une bulle de dialogue.

| Texte de l'indice | Votre réponse | <b>D</b> Vérifier |  |
|-------------------|---------------|-------------------|--|
|                   |               |                   |  |

6. Paramétrez l'accès à la correction

#### Création des autres cartes

Cliquez sur le bouton + AJOUTER CARTE et recommencez

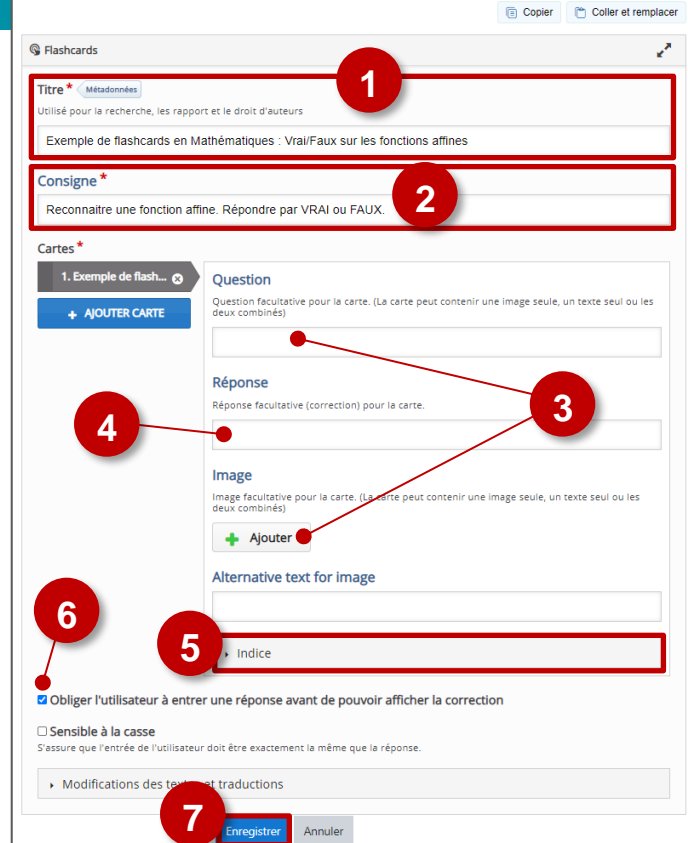

Banque de contenus

de bord / Cours /

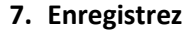

La sélection de l'option "**Sensible à la casse**" signifie que l'entrée de l'utilisateur doit être exactement la même que la réponse (accents, majuscules...). Cette option est essentielle lorsqu'on attend une valeur numérique.

| L'activité est créée dans votre<br>banque de contenus. Elle peut être<br>modifiée à tout moment.<br><b>ETAPE 3 : Diffusion de l'activité Flas</b><br>Activez le mode édition, cliquez sur +                          | Collège Marie Curi<br>Collège Marie Curi<br>Constitution<br>Comptimues<br>Comptimues<br>Comptimues<br>Constituté<br>Constituté       | e franças (n) *<br>Rederede contenus<br>Telesa de bord / Cours / Egaces de cous enseignants / KEIN STEPHANE / DAKE - Formation / Banque de contenus<br>Telesa de bord / Cours / Egaces de cous enseignants / KEIN STEPHANE / DAKE - Formation / Banque de contenus<br>Telesa de bord / Cours / Egaces de cous enseignants / KEIN STEPHANE / DAKE - Formation / Banque de contenus<br>Telesa de bord / Cours / Egaces de cous enseignants / KEIN STEPHANE / DAKE - Formation / Banque de contenus<br>Telesa de bord / Cours / Egaces de cous enseignants / KEIN STEPHANE / DAKE - Formation / Banque de contenus<br>Telesa de bord / Cours / Egaces de cous enseignants / KEIN STEPHANE / DAKE - Formation / Banque de contenus<br>Telesa de bord / Cours / Egaces de cous enseignants / KEIN STEPHANE / DAKE - Formation / Banque de contenus<br>Telesa de bord / Cours / Egaces de cous enseignants / KEIN STEPHANE / DAKE - Formation / Banque de contenus<br>Telesa de bord / Cours / Egaces de cous enseignants / KEIN STEPHANE / DAKE - Formation / Banque de contenus<br>Telesa de bord / Cours / Egaces de cous enseignants / KEIN STEPHANE / DAKE - Formation / Banque de contenus<br>Telesa de bord / Cours / Egaces de cous enseignants / KEIN STEPHANE / DAKE - Formation / Banque de contenus<br>Telesa de bord / Cours / Egaces de cous enseignants / KEIN STEPHANE / DAKE - Formation / Banque de contenus<br>Telesa de bord / Cours / Egaces de cous enseignants / KEIN STEPHANE / DAKE - Formation / Banque de contenus<br>Telesa de bord / Cours / Egaces de cous enseignants / KEIN STEPHANE / DAKE - Formation / Banque de contenus<br>Telesa de bord / Cours / Egaces de cous enseignants / KEIN STEPHANE / DAKE - Formation / Banque de contenus<br>Telesa de bord / Cours / Egaces de cous enseignants / KEIN STEPHANE / DAKE - Formation / Banque de contenus<br>Telesa de cours / Egaces de cours / Egaces de cours / Egaces de cours / Egaces de cours / Egaces de cours / Egaces de cours / Egaces de cours / Egaces de cours / Egaces de cours / Egaces de cours / Egaces de cours / Egaces de cours / Egaces de cours / Egaces de cou |  |
|----------------------------------------------------------------------------------------------------|----------------------------------------------------------------------------------------------------|----------------------------------------------------------------------------------------------------|--|
|                                                                                                    | ■ Ajout H5Pe                                                                                                    |                                                                                                    |  |
| 1. Donnez un <b>nom</b> à l'activité                                                                                                    | Vom Vom                                                                                                    |                                                                                                    |  |
| <ol> <li>Dans la description, entrez ici le sujet o<br/>Si vous voulez faire apparaître une des<br/>cours, cochez la case "Afficher la descrip</li> <li>Dans le fichier de paquetage, cliqu<br/>"ajouter"</li> </ol> | ou les consignes. Description<br>scription dans le<br>ption"<br>lez sur l'icône Fichier de paquetage                                                                                                    | 2<br>Afficher la description sur la page de cours e<br>Taille maximale des fichiers : 200Mo ; nombre maximal de fichiers : 1<br>Fichiers                                                                                                    |  |
| 4. Dans le sélecteur de fichiers, cliquez s<br>contenus                                                                                                    | sur Banque de                                                                                                    | Vous pouvez glisser des fichiers ici pour les ajouter.<br>Types de fichier acceptés :<br>Archive (H5P) x5p<br>Utiliser la banque de contenus ll'ouvre dans une nouvelle fenêtre) pour dérer vos fichiers H5P 🕢                                                                                                    |  |
|                                                                                                    | CORDEON ×<br>Solution ×<br>Solution ×<br>Solutio | tative<br>ints<br>cès                                                                                                    |  |
| 5. Sélectionnez l'option<br>COPIE ou ALIAS                                                                                                    | Compétences                                                                                                    | Compétences     T     Erregistrer et revenir au cours     Erregistrer et aflicher     Annuler                                                                                                    |  |
| 6. Cliquez sur<br>"Sélectionner ce<br>fichier" Auteur STEPHANE KLEIN Choisir une licence @ Licence non indiquée                                                                                                    | Ce formulaire comprend de                                                                                                    | • COPIE : l'animation H5P ne bougera plus,<br>guelles que soient les modifications faites sur                                                                                                    |  |
| 7. Cliquez sur le<br>bouton "Enregistrer<br>et revenir au cours"          Sélectionner ce fichier         Créé 16 octor         Créé 16 octor         Licence         Auteur                                         | l'on<br>affication 16 octobre 2020, 09:24<br>bre 2020, 09:24<br>o<br>rép                                                                                                    | riginal dans la banque de contenu<br>IAS : les modifications ultérieures faites sur<br>riginal dans la banque de contenus seront<br>percutées sur chaque alias.                                                                                                    |  |